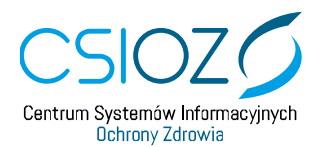

## Złożenie wniosku o rejestrację konta w ZSMOPL dla podmiotu raportującego – podmiot odpowiedzialny

- 1. Otwórz przeglądarkę internetową.
- 2. Wpisz adres zsmopl.ezdrowie.gov.pl.
- 3. Kliknij przycisk "Zaloguj przez P2SA".
- 4. Kliknij przycisk "Login/Hasło".
- 5. Podaj login i hasło.
- 6. Kliknij przycisk "Dalej".
- 7. Na ekranie będziesz miał dostępne dwa kafelki. Kliknij kafelek "Wniosek o założenie konta podmiotu raportującego".
- 8. W pierwszej kolejności w sekcji "Dane osoby reprezentującej podmiot" wpisz swój adres e-mail i numer telefonu.
- 9. Następnie w sekcji "Dane podmiotu" wybierz rodzaj podmiotu "Podmiot odpowiedzialny".
- 10. Kliknij przycisk "Wybierz podmiot odpowiedzialny".
- 11. W sekcji "Wyszukaj podmiot odpowiedzialny" wypełnij dane i kliknij przycisk "Szukaj".
- 12. Poniżej pojawi się lista podmiotów spełniających kryteria wyszukiwania.
- 13. Znajdź swój podmiot i kliknij przycisk "Wybierz".
- 14. Wypełnij pole NIP.
- 15. Wniosek o rejestrację zakończ klikając przycisk "Podpisz i wyślij".
- 16. Podpisz wniosek, używając profilu zaufanego lub kwalifikowanego podpisu elektronicznego.